## Keystone's Virtual Therapy First Time Setup Instructions

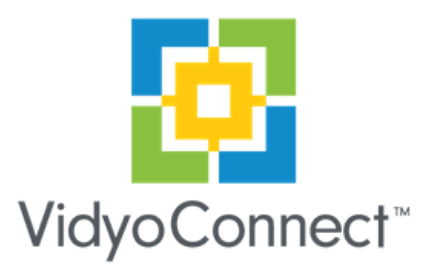

- 1. Download VidyoConnect app
- 2. Go to <u>Keystoneyork.org</u>
- 3. On the home page click "Telehealth Virtual Offices"
- 4. Click your Counselor/Doctor's name
- 5. A new screen will pop up. Click "Join via the app" and it will open VidyoConnect app
- 6. Type in your name and click join
- 7.VidyoConnect will ask you if it can access your microphone- click "ok"
- 8. You are now in your telehealth therapy session and your Counselor/Doctor will arrive.

For future telethealth therapy sessions, follow steps 2-6 each time you have an appointment with your Counselor/Doctor